## Как найти ЭМД в региональном реестре

Для поиска ЭМД в региональном реестре следует открыть журнал ЭМД пациента (см. раздел Как посмотреть список ЭМД пациента) и нажать кнопку

Поиск в рег. реестре

|   | лпу                          | Автор | Статус          | Время формирс    | Время регистра   | Регистрационный номер |  |
|---|------------------------------|-------|-----------------|------------------|------------------|-----------------------|--|
|   | «Клиническая больница» test3 |       | Зарегистрирован | 15.12.2018 11:41 | 15.12.2018 11:42 | 31.18.36.000001242    |  |
|   | «Клиническая больница» test3 |       | Зарегистрирован | 15.12.2018 14:07 | 15.12.2018 14:08 | 31.18.36.000001244    |  |
| - | «Клиническая больница» test3 |       | Зарегистрирован | 15.12.2018 14:09 | 15.12.2018 14:10 | 31.18.36.000001245    |  |
|   | «Клиническая больница» test3 |       | Зарегистрирован | 15.12.2018 14:11 | 15.12.2018 14:18 | 31.18.36.000001246    |  |
|   | «Клиническая больница» test3 |       | Зарегистрирован | 15.12.2018 14:18 | 15.12.2018 14:19 | 31.18.36.000001247    |  |
|   | «Клиническая больница» test3 |       | Зарегистрирован | 15.12.2018 14:24 | 15.12.2018 14:25 | 31.18.34.000001248    |  |
| ~ | «Клиническая больница» test3 |       | Зарегистрирован | 15.12.2018 14:27 | 15.12.2018 14:28 | 31.18.34.000001249    |  |
| ~ | «Клиническая больница» test3 |       | Зарегистрирован | 15.12.2018 14:28 | 15.12.2018 14:29 | 31.18.34.000001250    |  |
| ~ | «Клиническая больница» test3 |       | Зарегистрирован | 15.12.2018 14:33 | 15.12.2018 14:33 | 31.18.34.000001251    |  |

## Кнопка «Поиск в рег. реестре», журнал ЭМД пациента

## Отобразится форма поиска ЭМД в региональном реестре:

| Поиск записей в региональном реестре |               |       |               |           |                  |                       |
|--------------------------------------|---------------|-------|---------------|-----------|------------------|-----------------------|
| МКАБ                                 |               | СНИЛС | ЛПУ           |           |                  |                       |
| Longer - There and                   | Courses-      |       | 100 110       |           |                  | Q                     |
| Дата документа                       | Вид документа |       | Регистрационн | ный номер |                  |                       |
|                                      |               |       |               |           |                  |                       |
| Найти                                | Очистить      |       |               |           |                  |                       |
| Дата создани                         | я             | лпу   | Тип документа | Описание  | Время регистраць | Регистрационный номер |
|                                      |               |       |               |           |                  |                       |
|                                      |               |       |               |           |                  |                       |
|                                      |               |       |               |           |                  |                       |
|                                      |               |       |               |           |                  |                       |
|                                      |               |       |               |           |                  |                       |
|                                      |               |       |               |           |                  |                       |
|                                      |               |       |               |           |                  |                       |
|                                      |               |       |               |           |                  |                       |
|                                      |               |       |               |           |                  |                       |
|                                      |               |       |               |           |                  |                       |
|                                      |               |       |               |           |                  |                       |
|                                      |               |       |               |           |                  |                       |
|                                      |               |       |               |           |                  | Закрыть               |

Форма поиска ЭМД в региональном реестре

Для поиска следует заполнить поля:

4

- «МКАБ» поле заполнено по умолчанию ФИО пациента из МКАБ которого был выполнен вход на данную форму; недоступно для редактирования.
- «СНИЛС» в поле автоматически указывается СНИЛС пациента; недоступно для редактирования.
- «ЛПУ» в поле указывается ЛПУ, оформившая ЭМД.
- «Дата документа» в поле указывается дата оформления ЭМД.
- «Вид документа» в поле указывается вид ЭМД.
- «Регистрационный номер» в поле указывается регистрационный номер ЭМД.

Найти

Очистить

После указания необходимых данных следует нажать кнопку , для очистки данных нажать кнопку Список найденных документов отобразится в таблице. На одной странице отображается 50 ЭМД. Для навигации по страницам, следует использовать кнопки

| 🕂 Предыдущая страница |   | Следующая страница | $\rightarrow$ |
|-----------------------|---|--------------------|---------------|
|                       | и |                    |               |

| Поиск записей в региональном реестре                            |                                                    |                                         |                       |              |                  |                  |                       |  |
|-----------------------------------------------------------------|----------------------------------------------------|-----------------------------------------|-----------------------|--------------|------------------|------------------|-----------------------|--|
| MKAE                                                            | 5                                                  | снилс                                   | ЛПУ                   |              |                  |                  | Q                     |  |
| Дата ,                                                          | Дата документа Вид документа Регистрационный номер |                                         |                       |              |                  |                  |                       |  |
|                                                                 | Найти                                              | Очистить                                |                       |              |                  |                  |                       |  |
| Количество записей: 50 🧲 Предыдущая страница Следующая страница |                                                    |                                         |                       |              |                  |                  |                       |  |
|                                                                 | Дата создания                                      | лпу                                     | Тип документа         | Or           | исание           | Время регистраци | Регистрационный номер |  |
| ~                                                               | 09.11.2018                                         | ОГБУЗ "ГП № 6                           | Протокол консультации | Осмотр педи  | атра             |                  | <b>^</b>              |  |
| •                                                               | 25.11.2018                                         | ОГБУЗ «Городская поликлиника №6 г.<br>» | Протокол консультации | Осмотр тераг | тевта            |                  |                       |  |
| ~                                                               | 25.11.2018                                         | «Клиническая больница» test3            | Протокол консультации | Осмотр тераг | тевта            |                  |                       |  |
| ~                                                               | 25.11.2018                                         | «Клиническая больница» test3            | Протокол консультации | Осмотр тераг | тевта            |                  |                       |  |
| ~                                                               | 02.11.2018                                         |                                         |                       | test         |                  |                  |                       |  |
| ~                                                               | 28.11.2018                                         | «Клиническая больница» test3            | Протокол консультации | Талон амбула | торного пациента |                  |                       |  |
| ~                                                               | 03.12.2018                                         | «Клиническая больница» test3            | Протокол консультации | Талон амбула | торного пациента |                  |                       |  |
| ~                                                               | 05.12.2018                                         | «Клиническая больница» test3            | Протокол консультации | Талон амбула | торного пациента |                  |                       |  |
| ~                                                               | 06.12.2018                                         | «Клиническая больница» test3            | Протокол консультации | Талон амбула | торного пациента |                  |                       |  |
|                                                                 |                                                    |                                         |                       |              |                  |                  |                       |  |
|                                                                 |                                                    |                                         |                       |              |                  |                  | Закрыть               |  |

Поиск записей в региональном рееестре

Таблица содержит следующую информацию об ЭМД:

- Дата создания.
- ЛПУ.

ć

- Тип документа.
- Описание.
- Время регистрации.
- Регистрационный номер.

Чтобы просмотреть найденную ЭМД следует нажать кнопку 💌 и выбрать действие – просмотр ЭМД:

| ~ | 25.11.2018 | ОГБУЗ «Г |  | Протокол консультации | Осмотр терапевта |
|---|------------|----------|--|-----------------------|------------------|
|   |            |          |  | _                     |                  |

Действие «Просмотр ЭМД»

В случае, если ЭМД по заданным параметрам не найдены, отобразится окно с сообщением, что документы не найдены:

| × |
|---|
|   |
|   |
|   |
|   |
|   |
|   |
|   |
|   |
|   |

Предупреждающее сообщение